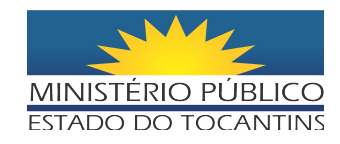

# PASSO A PASSO PARA ASSISTIR ÀS TRANSMISSÕES AO VIVO NO SITE DO MINISTÉRIO PÚBLICO DO TOCANTINS

O Ministério Público do Estado do Tocantins iniciou as transmissões, em caráter experimental, das sessões do Colégio de Procuradores de Justiça e do Conselho Superior do Ministério Público, tendo também como meta a difusão, ao vivo, das demais atividades promovidas pelo *Parquet* (encontros temáticos, conferências, ciclo de debates, matérias jornalísticas e conteúdos educativos).

Para possibilitar o acesso às transmissões no site do MPE aos seus Membros e Servidores, bem como ao público em geral, foi disponibilizado o presente guia de procedimentos, elaborado por representantes da Assessoria de Comunicação, do Centro de Estudos e Aperfeiçoamento Funcional (Cesaf) e do Departamento de Tecnologia da Informação.

#### 1) Como localizar o link para acompanhar as transmissões ao vivo

Acesse o site do Ministério Público do Estado do Tocantins, <u>www.mpto.mp.br</u>. Na abertura da página, observe a imagem, e a seguir, a barra de menu contornada de vermelho no lado direito da tela.

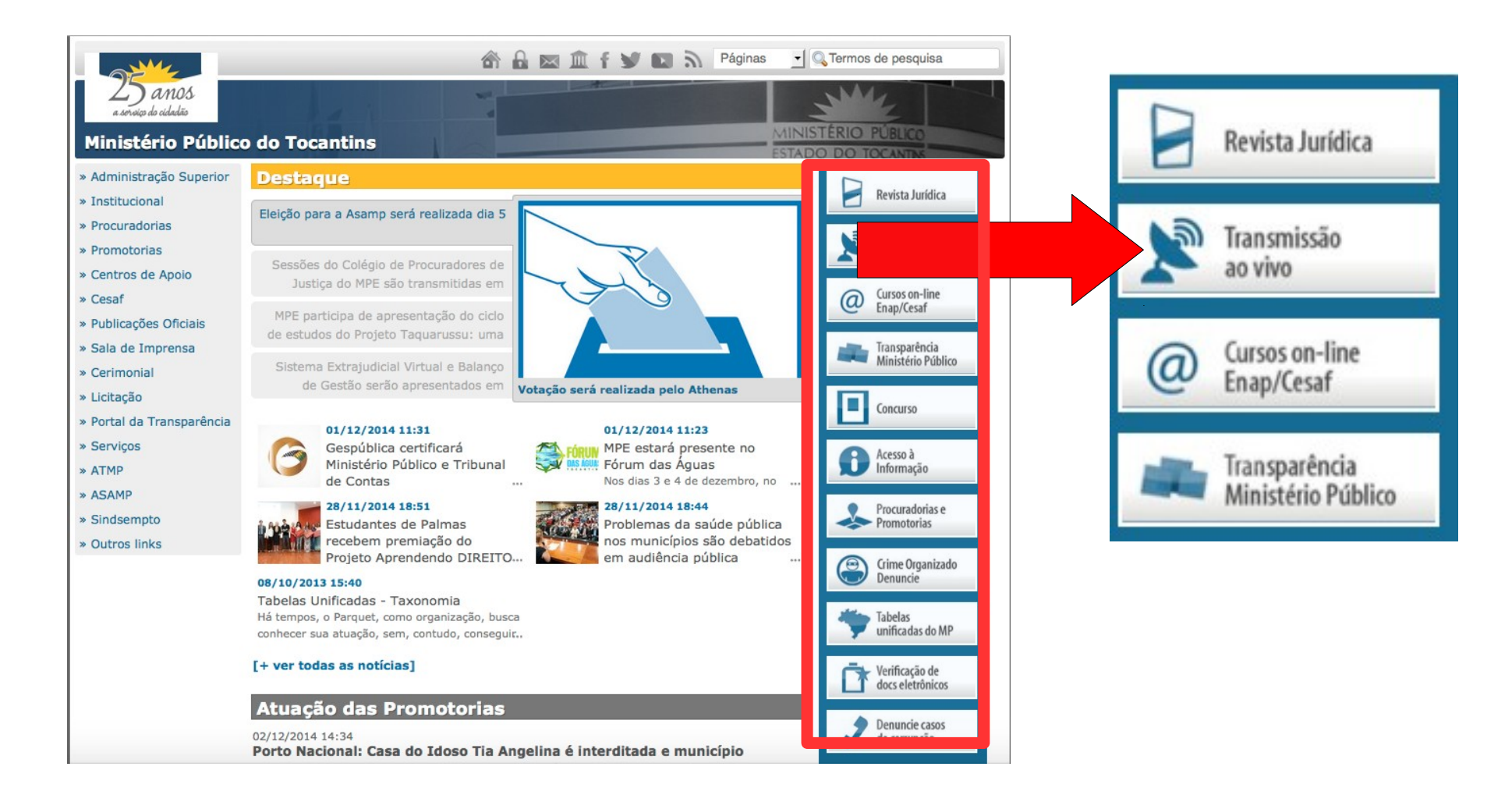

Posteriormente, no menu do lado direito, procure pelo botão (link) "Transmissão ao vivo", conforme mostra a figura abaixo.

Clique o link e aguarde a abertura da transmissão.

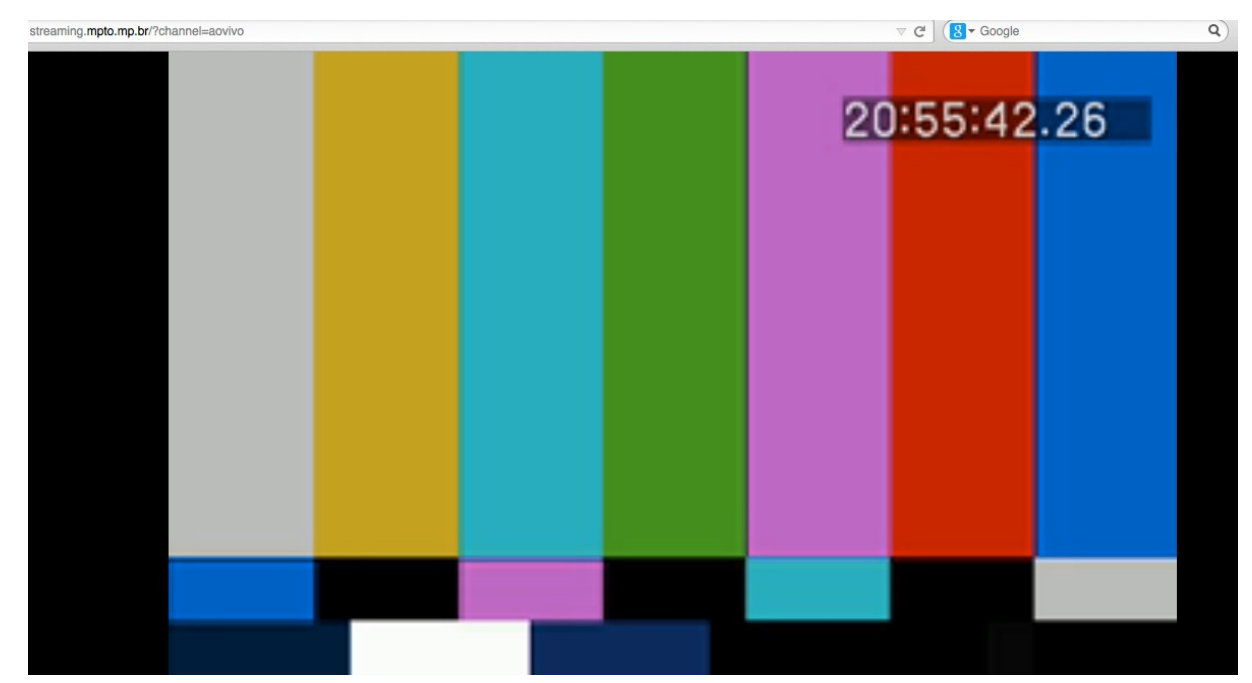

# Poderão ocorrer as seguintes situações:

- Caso esteja acontecendo alguma transmissão ao vivo, uma sinalização aparecerá automaticamente, conforme mostrado acima, aparecendo no lado superior direito a palavra LIVE.
- Caso não esteja ocorrendo nenhuma transmissão, no lado superior direito aparecerá a palavra OFF LINE.
- 3. Caso apareça a palavra **LIVE** no canto superior direito da transmissão, e o vídeo e áudio não apareçam, será necessária a instalação do PLUGIN FLASH PLAYER.

### 2) Sistemas operacionais e navegadores compatíveis

| Sistema Operacional | Navegadores              | Necessário   |
|---------------------|--------------------------|--------------|
| Windows             | Firefox e Chrome         | Flash Player |
| Linux               | Firefox e Chrome         | Flash Player |
| OS X (Mac)          | Safari, Firefox e Chrome | Flash Player |

\* Recomendamos a utilização do navegador FIREFOX.

# 3) Instalação do PLUGIN necessário

Para instalar o PLUGIN FLASH PLAYER, caso ainda não o possua, acesse a página http://get.adobe.com/br/flashplayer/

Ao abrir o sítio da Adobe, conforme figura a seguir, clique no botão **instalar agora**, localizado no lado direito inferior, para iniciar a instalação do plugin, bastando, posteriormente, seguir os passos informados no sítio.

Favor atentar para as mensagens que possam aparecer durante o processo de instalação, que consistem em orientações para a correta instalação.

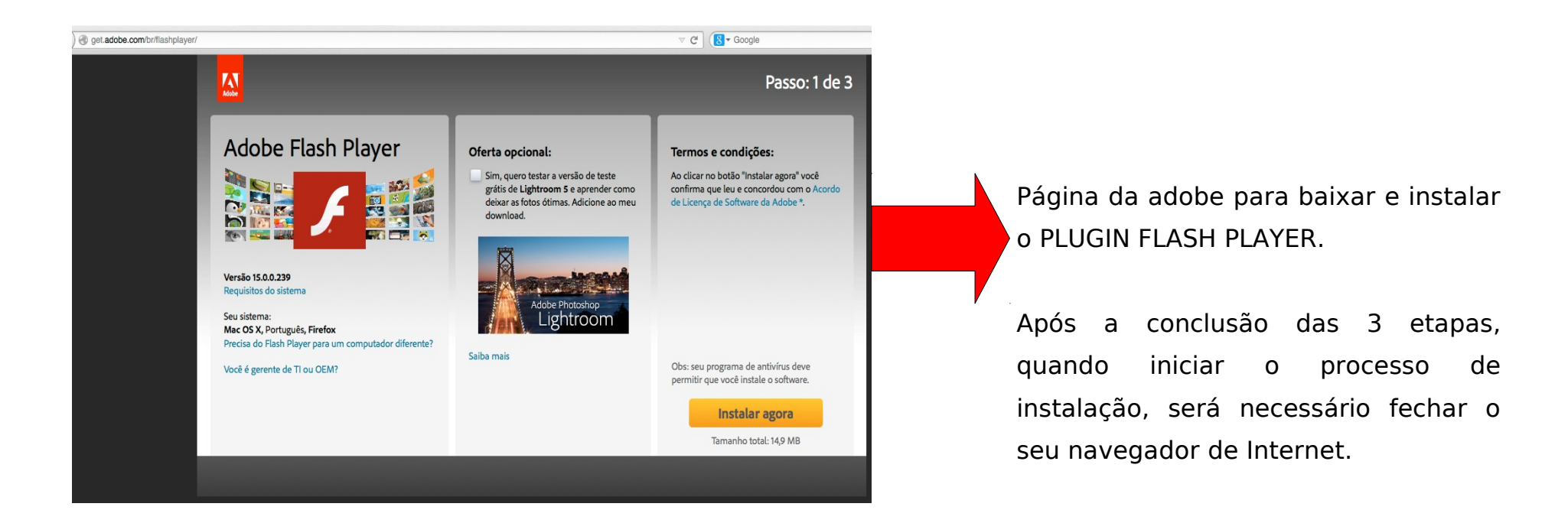

Palmas, dezembro de 2014.

Ascom (imprensa@mpto.mp.br)

Cesaf (cesaf@mpto.mp.br)

Departamento de Tecnologia da Informação (drtinfo@mpto.mp.br)